Sehr geehrte Damen und Herren

Die schnellstmögliche und erwünschte Anmeldung bei uns, funktioniert über die unten beschriebene Möglichkeit der Onlineregistrierung.

Für die Onlineregistrierung gehen Sie bitte wie folgt vor:

## 1. www.bestellung-saxonia-ost.de

Zur Registrierung gehen Sie in ihrem Web-Browser auf die oben aufgeführte Webseite und klicken dort auf die Schaltfläche "Registrieren".

Oder nutzen Sie den unten aufgeführten QR-Code mit ihrem Smartphone, um die Registrierung zu starten.

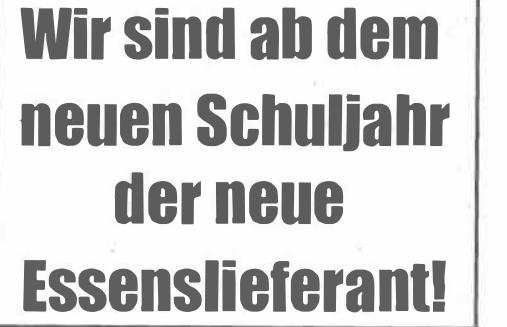

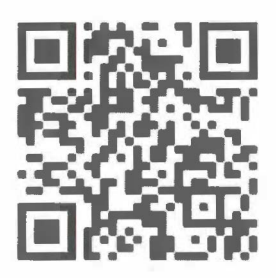

2. Klicken Sie oben rechts in der Ecke auf Registrieren

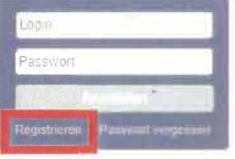

3. Dann auf weiter zur Registrierung

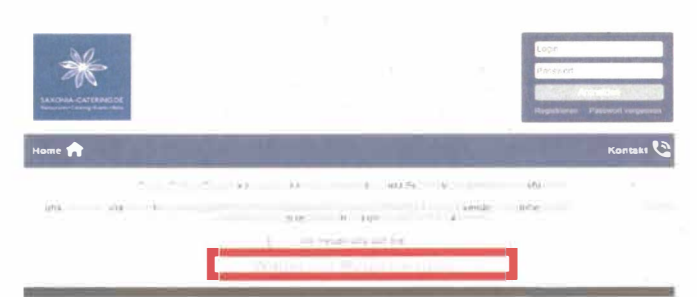

- 4. Lesen Sie sich die Vertragsbedingungen durch und klicken sie anschließend auf weiter.
- Auf der nächsten Seite <u>füllen Sie bitte alle Daten zu Ihnen und Ihrem Kind aus</u>. Und bestätigen sie die Datenschutzerklärung. Anschließend klicken Sie bitte auf <u>weiter</u>.
- Um die Registrierung nun abzuschließen, kontrollieren Sie nochmals die von Ihnen eingegeben Daten auf Ihre Richtigkeit und klicken dann bitte auf <u>Vertrag anbahnen</u>. Dadurch schicken Sie automatisch alle Daten zu uns.

| Gewünschtes Passwort *******                                                                      |           |  |
|---------------------------------------------------------------------------------------------------|-----------|--|
| Ich mochte meine Rechnungen per E-Mail erhalten: Ja<br>Hiermit bestätige ich dass ich die und die | akzepbere |  |

- 7. Saxonia- Catering Ost prüft nun alle Ihre Daten.
- 8. Bei Vollständigkeit aller Daten bekommen Sie per E-Mail eine Abo Bestätigung mit den dazugehörigen Logindaten zu gesandt.
- 9. Mit diesen Logindaten können Sie sich dann auf <u>www.bestellung-saxonia-ost.de</u> einloggen und Abbestellen, Bestellen-entfällt bei Kita, diese ist durch die Einrichtung bereits dauerhaft vorgenommen.
- 10. Die Bestellung ist monatlich, für den Folgemonat bis zum 15ten des aktuellen Monats, zu tätigen.